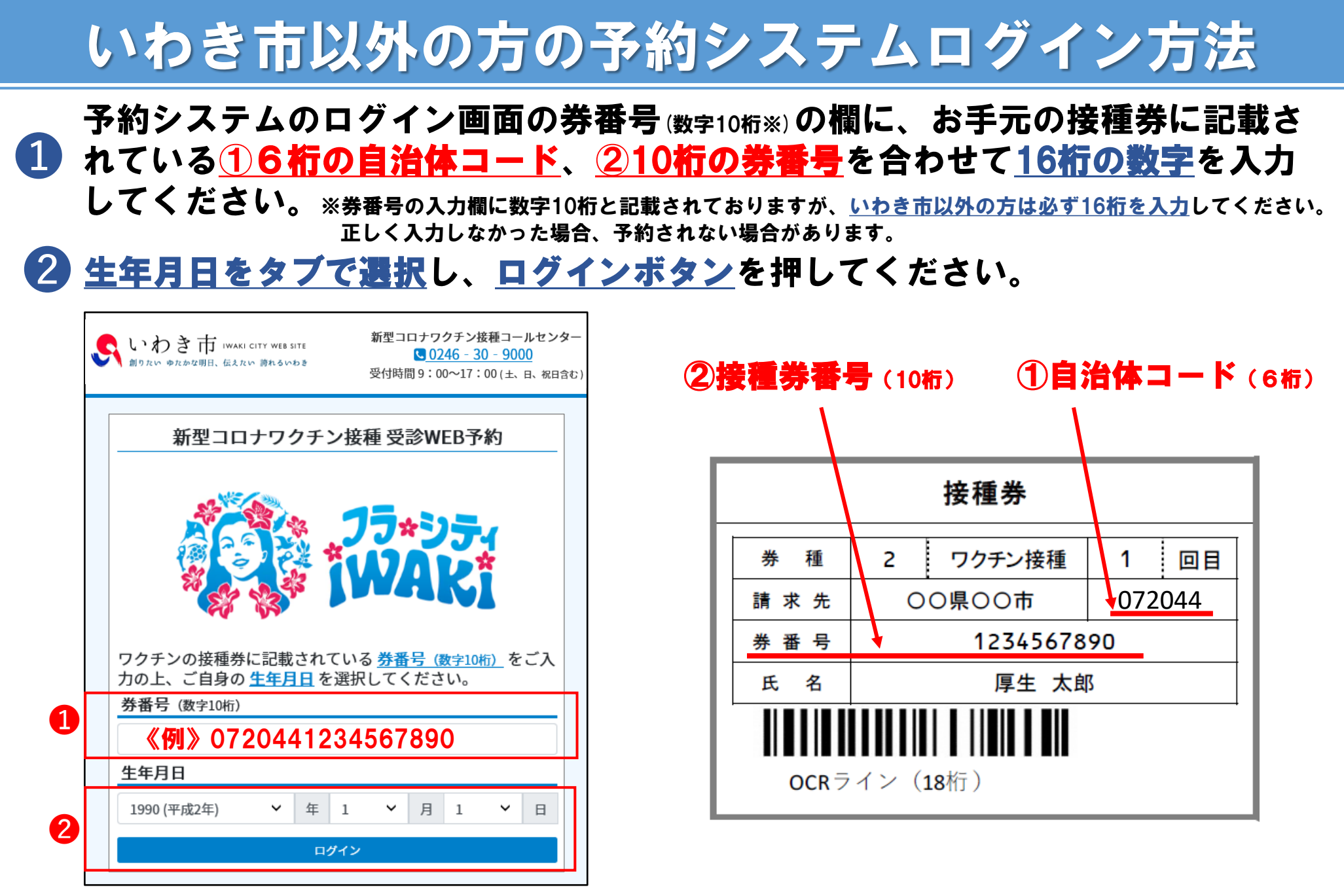

【パソコン・スマートフォン画面】